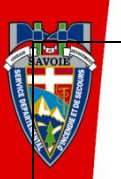

# Guide simplifié d'utilisation du logiciel CR+

Pour la connexion au logiciel, se rendre sur le site internet du SDIS73 : « www.sdis73.fr »

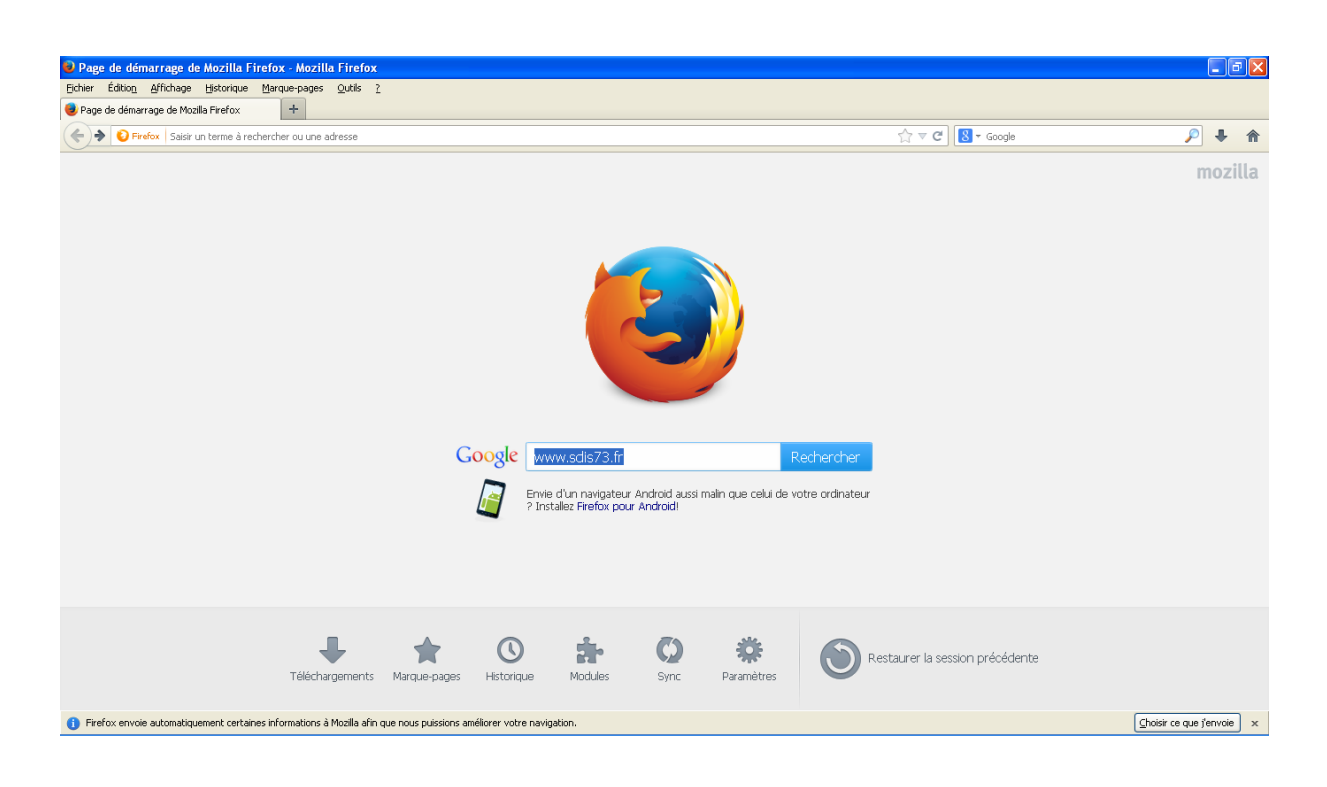

Sur la page d'accueil, cliquer sur « Vos démarches en ligne »

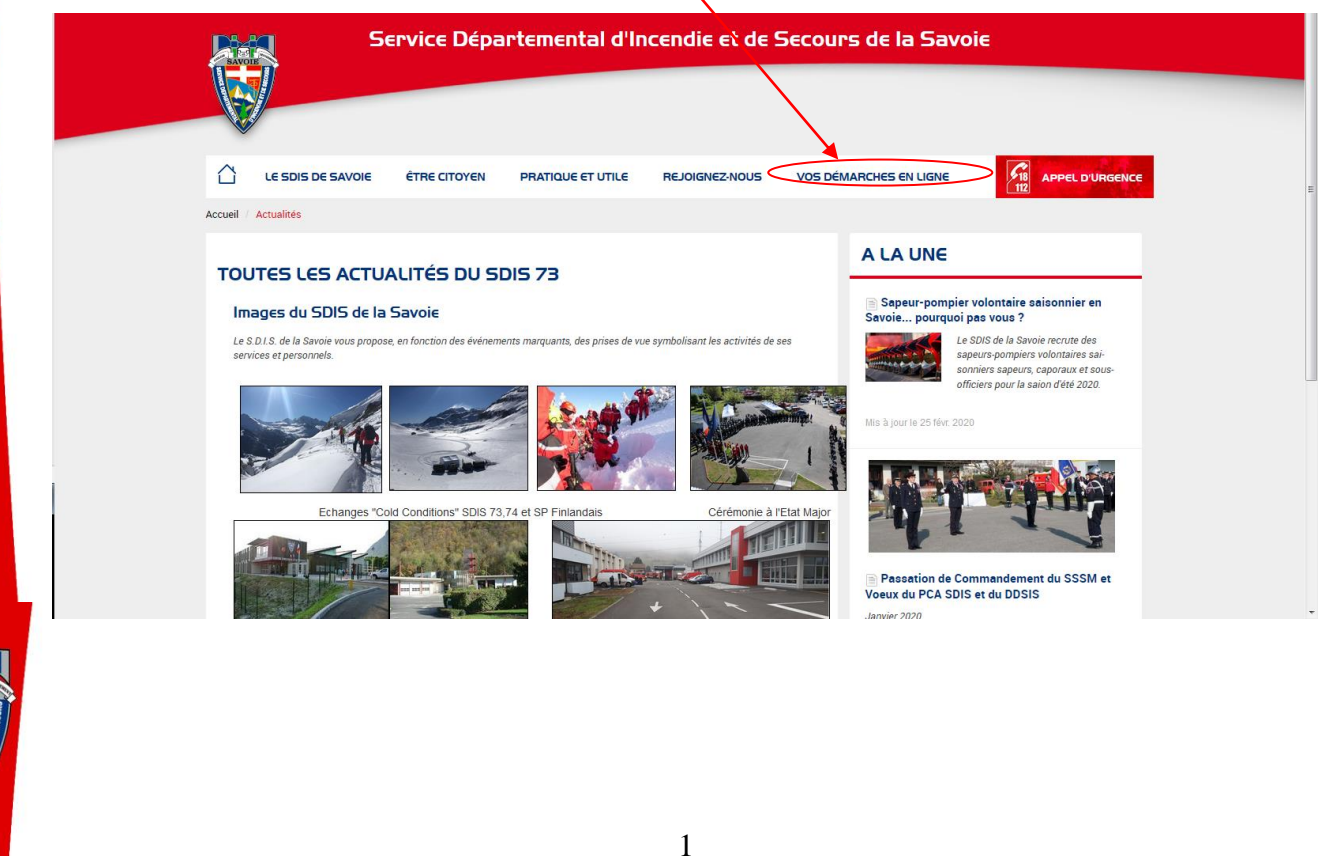

### Cliquer sur « Lien d'accès à CR+ pour les Points d'Eau»

Sur la page d'identification, renseigner le code utilisateur et le mot de passe

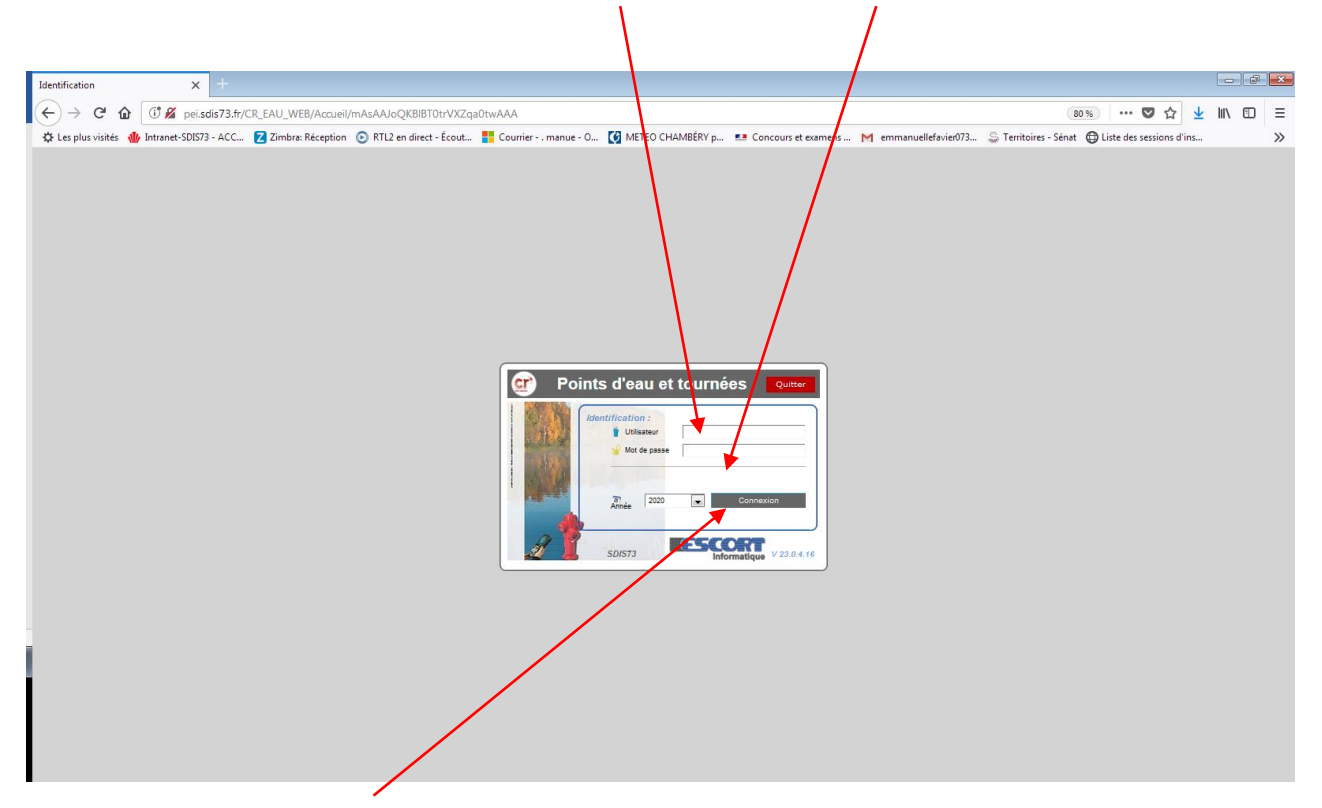

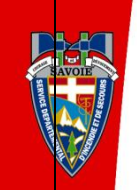

Puis cliquer sur « Connexion » ou taper « Entrée »

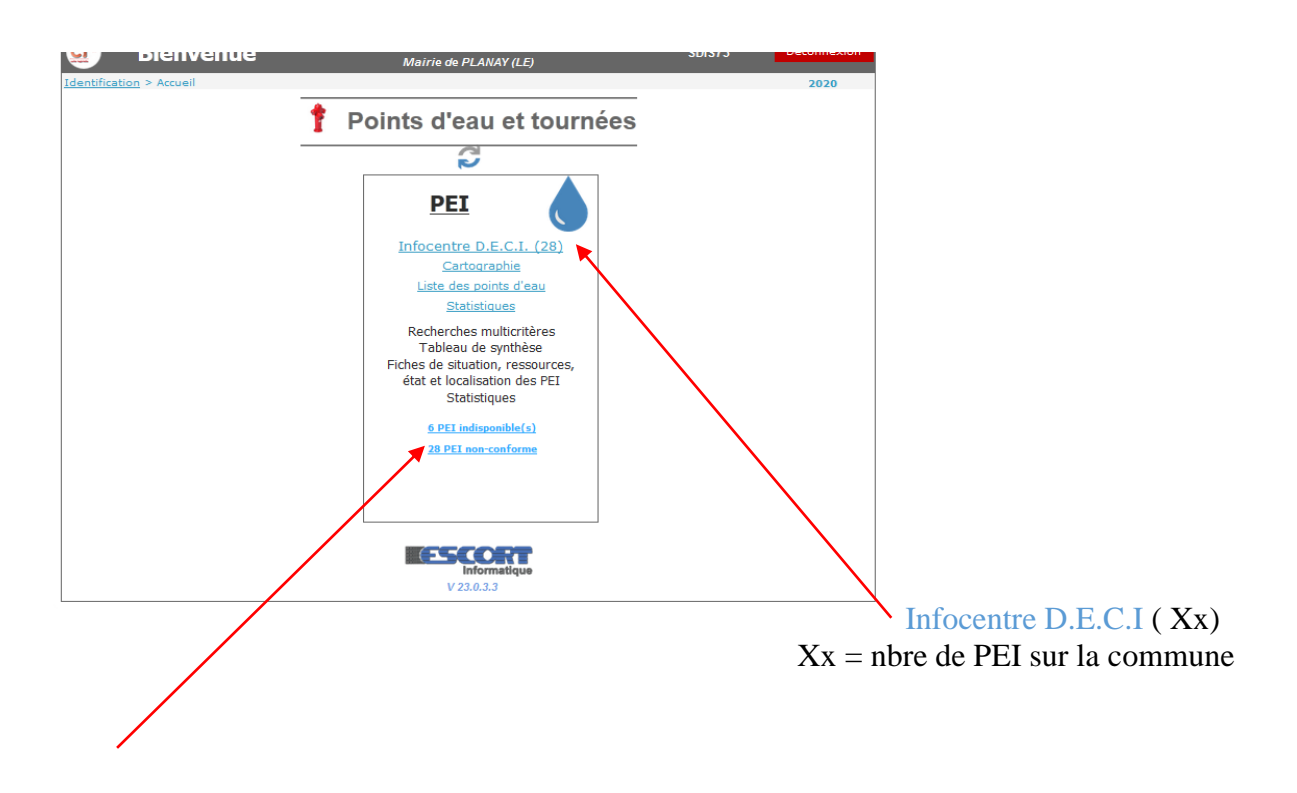

Nbre de PEI indisponibles et/ou non-conformes sur la commune : Accès direct sur les fiches de ces PEI en cliquant sur ce lien

### Accès aux PEI par plusieurs options :

Mais la fiche aura toujours les 4 « items » :

| <u>cr</u>                                                                                                    | Bienvenue                                                                     | <b>Mairie</b><br>Mairie                   | <b>de Le PLANAY</b><br>e de PLANAY (LE)                                                                                                    | SDIS73                                                                                               | Déconnexion                                                                      |
|----------------------------------------------------------------------------------------------------|-------------------------------------------------------------------------------|-------------------------------------------|----------------------------------------------------------------------------------------------------|----------------------------------------------------------------------------------------------------|----------------------------------------------------------------------------------|
| Identification                                                                                                    | > <u>Accueil</u> > Sélection                                                  | des Points d'eau                          |                                                                                                    |                                                                                                    | 2020                                                                             |
| Criti                                                                                                    | ères de sélection                                                             | Tableau de résultats                      | Cartographie                                                                                                    | Synthèses et Statis                                                                                  | tiques                                                                           |
| Situation<br>Statut<br>Tous<br>Implantés<br>En projet<br>Archivés<br>Implantation<br>Tous<br>Voies publ<br>Etablissen<br>Défense | INSEE/Commu<br>et projets Sous-commun<br>N* de PEI<br>Adresse<br>Ques<br>ents | ne 72201 PLANAY (LE)                      | Etat<br>Solution<br>Etat<br>Solution<br>Etat<br>Etat<br>Solution<br>Etat<br>Etat | s au 33<br>Signalisation<br>© Tous<br>Mauvaise<br>Accessibilité<br>© Tous<br>Accessibilité           | Critères par défaut<br>Tableau<br>Fiches<br>Nombre 28<br>Indispo, 6<br>C Requète |
| C.I.S.<br>Groupement<br>Compagnie                                                                                                | <tous><br/><tous><br/><aucun><br/>et réseaux</aucun></tous></tous>            | y en<br>⊚1erou<br>↓ 2ème:                 | 2ème appel<br>pel<br>appel<br>ER0001<br>ER0002<br>ER0003                                                                                                    | constatées<br>Absence d'eau<br>Débit restreint < 30 m3/h<br>Inopérant < 15 m3/h                      | Multi-sélections<br>© ET OU                                                      |
| Type de résea<br>Tous<br>Ramifié<br>Maillé                                                                                       | u OTous                                                                       | Tous     Bouches     Poteaux     Naturels | ER0004 ER0005 ER0006 ER0007 ER0009                                                                                                    | Fuite sur hydrant<br>Problème de purge<br>Réserve incendie insuffisante<br>Débit non conforme PI 100 |                                                                                  |
| <ul> <li>Inconnu</li> <li>Tournées</li> <li>Tous</li> <li>Affectés</li> <li>Non affect</li> </ul>                                | ©PENA<br>© Type [<br>tés Société                                              | La sélect                                 | tion des crit                                                                                                    | ères s'effect                                                                                        | ue par :                                                                         |

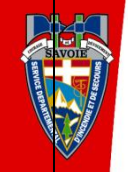

- des positionnements de critères
- des choix dans les « listes déroulantes »,
- Onglet « Ta
- la saisie de mots contenus dans l'adresse ou le numéro du PEI

Cliquer sur « Tableau de résultats » ou « Tableau » ou « Fiches »

Ce tableau contient la liste complète des PEI correspondant aux critères de sélection Par défaut, sans critères spécifiques, la liste complète des PEI de la commune est affichée

| r           | Bienvenue                    |                    |                     | <b>Mairie</b><br><sub>Mair</sub> | e <b>de Le PLANAY</b><br>ie de PLANAY (LE)                             |                     | SDIS7       | 3 Déconnexion                                  |                                 |
|-------------|------------------------------|--------------------|---------------------|----------------------------------|------------------------------------------------------------------------|---------------------|-------------|------------------------------------------------|---------------------------------|
| ntification | > <u>Accueil</u> > Sélection | n des Point<br>Tat | s d'eau<br>bleau de | résultats                        | Cartogra                                                               | phie 义              | Synthèses o | 2020<br>et Statistiques                        |                                 |
| Ets         | Insee Commu                  | ne N*              | Туре                | État Ano Acc                     | Sig Adresse                                                            | Tournée CS          | 1 Nom du CS | 1 Apercu                                       |                                 |
| ublique     | 73201 PLANAY (E)             | 00001              | PI 100              | <b>X</b> i √                     | SIC CS PRALOGNAN<br>Novaz<br>Vers pont                                 | Non planifiée 73206 | PRALOGNAN   | Critères                                       |                                 |
|             | 73201 PLANAY (LE)            | 00002              | PI 100              | <b>X</b> i J                     | SIC CS PRALOGNAN<br>Novaz<br>Montée de la Sauzine                      | Non planifièe 73206 | PRALOGNAN   | Fich                                           |                                 |
| e           | 73201 PLANAY (LE)            | 0,003              | PI 100              | × i √                            | SIC CS PRALOGNAN<br>Chistoperanger<br>Entrée answillage                | Non planifièe 73206 | PRALOGNAN   | E Nombre 28                                    |                                 |
| olique      | 73201 PLANAY (LE)            | 00004              | N 100               | ×i√                              | SIC CS PRALOGNAN<br>Chambéranger<br>Vers bassin entrée avai            | Non planifiée 73206 | PRALOGNAN   | Indispo. 6                                     |                                 |
| olique      | 73201 PLANAY (LE)            | 00005              | PI 100              | × i √                            | SIC CS PRALOGNAN<br>Chambéranger<br>Aral village La Gure               | Non plantee 73206   | PRALOGNAN   |                                                |                                 |
| blique      | 73201 PLANAY (LE)            | 00005              | PI 100              | ×                                | SIC CS PRALOGNAN<br>Chambéranger<br>Sur place de la chapelle           | Non planifiée 73206 | PRALOGNAN   | En cliqu                                       | ant sur « fiches » ou sur la li |
| lique       | 73201 PLANAY (LE)            | 00007              | PI 100              | <b>×</b> i√                      | SIC CS PRALOGNAN<br>Chamberanger<br>SU la otte                         | Non planifiée 73206 | PRALOGNAN   | sélection                                      | nnée, on ouvre la fiche du PE   |
| ue          | 73201 PLANAY (LE)            | 00005              | PI 100              | <b>×</b> i√                      | SIC CS PRALOGNAN<br>Chambérager<br>Les Perrière                        | Non planifiée 73206 | PRALOGNAN   | PEI archivé                                    |                                 |
| bilque      | 73201 PLANAY (LE)            | 00009              | PI 100              | <b>X</b> i √                     | SIC CS PRALONIAN<br>Chamberanger<br>Sommet village - Granges<br>Neuves | Non planifiée 73206 | PRALOGNAN   | PEI en projet<br>Gris à noir :<br>PEI implanté |                                 |
| blique      | 73201 PLANAY (LE)            | 00010              | PI 100              | × i √                            | SIC CS PRALOGNAN<br>Planay<br>Face parking - Sortle village            | Non planifièe 73206 | PRALOGNAN   | Gris Clair :<br>Sans tournée<br>période        |                                 |
| ine         | 73201 PLANAY (LE)            | 00011              | PI 100              | ×i√                              | SIC CS PRALOGNAN<br>Planay<br>Place milieu village - Face<br>bistrot   | Non plantee 73206   | PRALOGNAN   | Gris foncé :<br>Tournée<br>non réalisée        |                                 |
| lique       | 73201 PLANAY (LE)            | 00012              | Borne 4             | 🗙 i 🗸                            | SIC CS PRALOGNAN<br>Planay<br>Vers hassin - Rte des                    | Non planifiée 73206 | PRALOGNAN   | Tournée<br>vialisée                            |                                 |

Pour revenir à la page du « début », cliquer sur « accueil »

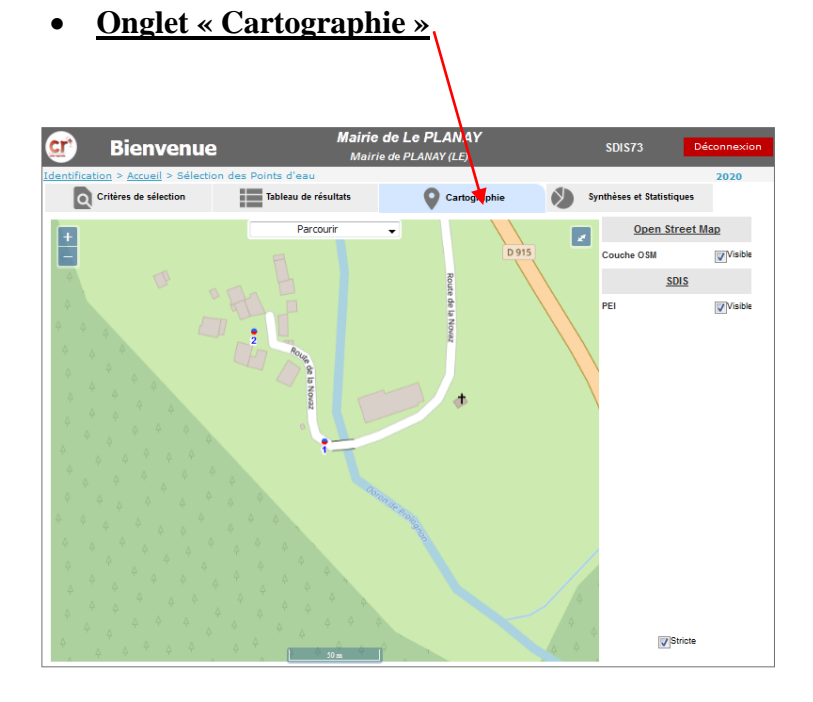

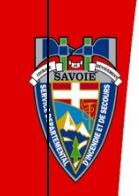

• Onglet « Synthèses et statistiques »

| 🕑 Bienvenu                                                                                                    | e Mairi<br>Mai                                                                                      | <b>e de Le PLANAY</b><br>irie de PLANAY (LE) | SDIS73                           | Déconnexion                                                           |                                                                        |
|----------------------------------------------------------------------------------------------------|----------------------------------------------------------------------------------------------------|----------------------------------------------|----------------------------------|-----------------------------------------------------------------------|------------------------------------------------------------------------|
| dentification > <u>Accueil</u> > Sélect                                                                                                    | tion des Points d'eau<br>Tableau de résultats                                                       | Cartographie                                 | Synthèses et Statis              | 2020<br>tiques                                                        |                                                                        |
| 2 Designation / Commune     3 Numbro     6 indice     7 Sour-commune     3 Designation / Sour-commune     3 Designation / Sour-commune     10 Designation / Sour-commune     10 Designation / Sour-     TYPE DE PEI     12 Designation / Apai     12 Designation / Apai     13 Designation / Apai     14 Designation / Apai     14 Designation / Apai     16 Gene export d'eau     DetSS                                                                                                    | A Graphe<br>Secteur<br>Beignet<br>Histogramme vertical<br>Courbe<br>Afficher[12 parts 3<br>Calculer | Valeur<br>de 40<br>4%                        | • Nombre ¥<br>1<br>25            | Aleuter aux others<br>Critères<br>Fiches<br>Nombre 28<br>Indispo. (6  |                                                                        |
| 1/ Just of The en and the off and the off |                                                                                                    |                                              | Exem<br>Sélect<br>répart<br>exem | <u>ple :</u><br>tion de tou<br>ition en fe<br>ple PI100<br>er sur « C | us les PEI de la commune et<br>onction des types de PEI,<br>Calculer » |
| 33 Année / Date de dernière Reco. Opé.<br>34 Mols / Date de dernière Reco. Opé.<br>35 Jour / Date de dernière Reco. Opé.<br>SERVICE DES EAUX                                                                                                    | <b>3</b> 5                                                                                          | 89%                                          |                                  |                                                                       |                                                                        |

## **Consultation ou Modification**

Lorsque vous êtes sur la fiche d'un PEI :

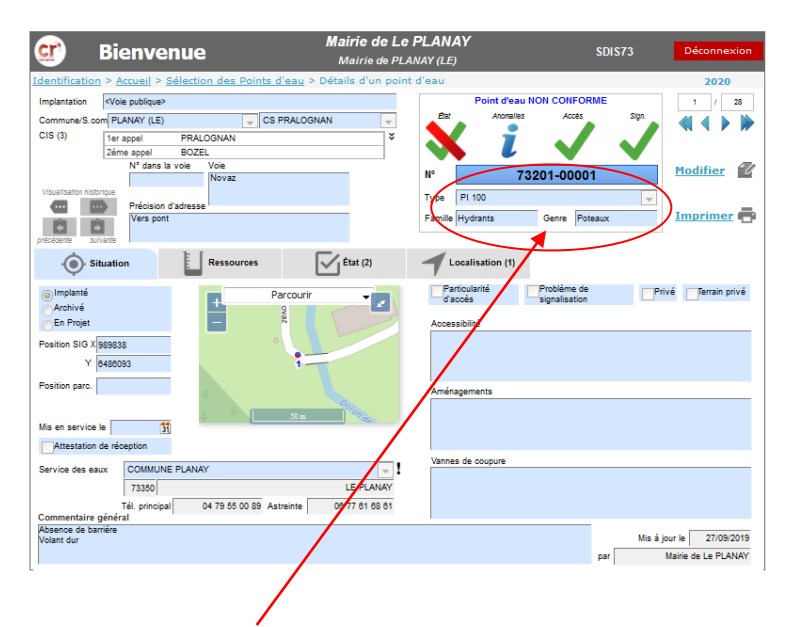

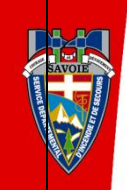

Type de PEI /  $n^{\circ}$  du PEI /  $n^{\circ}$  INSEE – numéro dans la commune (ou commune nouvelle) - Adresse

#### (Sous-Fiche) - Cliquer sur l'onglet « Situation »

| 🗊 Bienvenue                                                                                                    | <b>Mairie de Le PLANAY</b><br>Mairie de PLANAY (LE)                                                                         | SDIS73 Déconnexion                                  |
|----------------------------------------------------------------------------------------------------|----------------------------------------------------------------------------------------------------|-----------------------------------------------------|
| Identification > Accueil > Sélection des Points                                                                                                    | <u>d'eau</u> > Détails d'un point d'eau                                                                                     | 2020                                                |
| Implantation <voie publique=""></voie>                                                                                                    | Point d'eau                                                                                                    | NON CONFORME 2 / 28                                 |
| Commune/S.com PLANAY (LE) CS<br>CIS (3) 1er appel PRALOGNAN<br>2eme annel BQZEL                                                                                                    | PRALOGNAN                                                                                                    | Accès Sign.                                         |
| N° dans la voie Voie Novaz                                                                                                    | N° 7                                                                                                    | 3201-00002 Modifier 💞                               |
| Visualisation Atstorique<br>Précision d'adresse<br>Montée de la Sauzine<br>précision d'adresse                                                                                                    | Type PI 100<br>Famile Hydrants                                                                                              | Genre Poteaux                                       |
| Situation Ressources                                                                                                    | État (3) Localisation (1)                                                                                                   |                                                     |
| Implanté     Medivé     Fineque     Position SIG X583796     V (466152     Position parc.      Mis en service le 35     Antestation de réception     Service des eaux     COMMUNE PLANAY     73330 | Parcourir<br>Parcourir<br>Parcourie<br>Social<br>Accessibilité<br>Anéragements<br>Accessibilité<br>Anéragements<br>LE PLANY | Privé privé privé                                   |
| Tél. principal 04 79 55 00 89 As                                                                                                    | streinte 06 77 61 68 61                                                                                                    |                                                     |
| Absence de barrière                                                                                                    |                                                                                                    | Mis à jour le 27/09/2019<br>par Mairie de Le PLANAY |

Coordonnées X/Y et carte pour positionnement du PEI Nom du Service des eaux compétent

### (Sous Fiche)

- Cliquer sur l'onglet « Ressources »

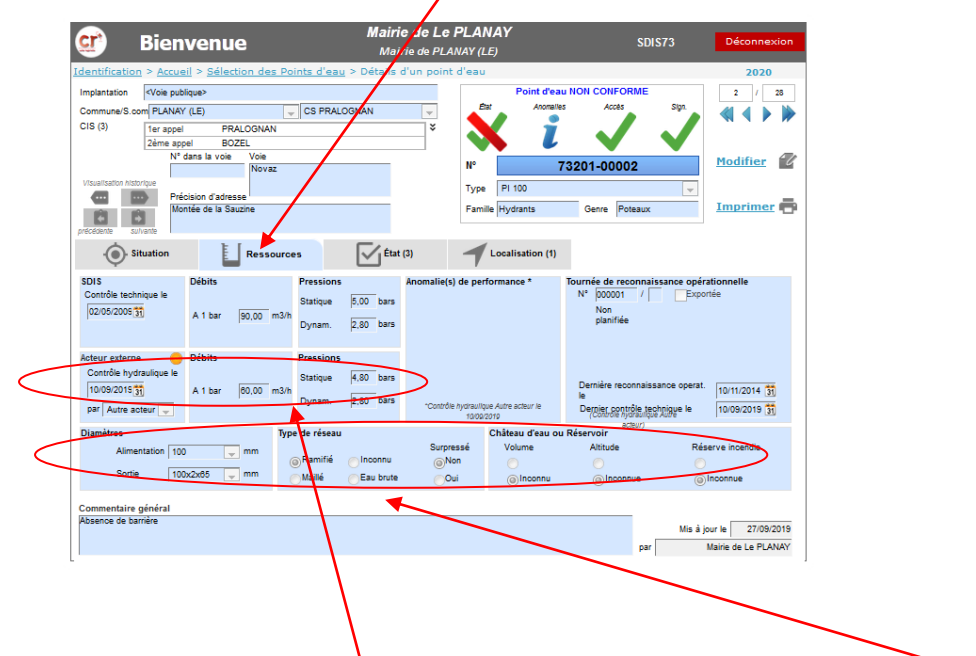

- Mesures (débits, pressions), date et acteur du contrôle, caractéristiques ...

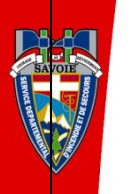

(Sous Fiche)

### - Cliquer sur l'onglet « Etats »

Si vous cliquez sur « modifier » : la liste des anomalies apparait (<u>en rouge, le PEI deviendra</u> <u>indisponible</u>)

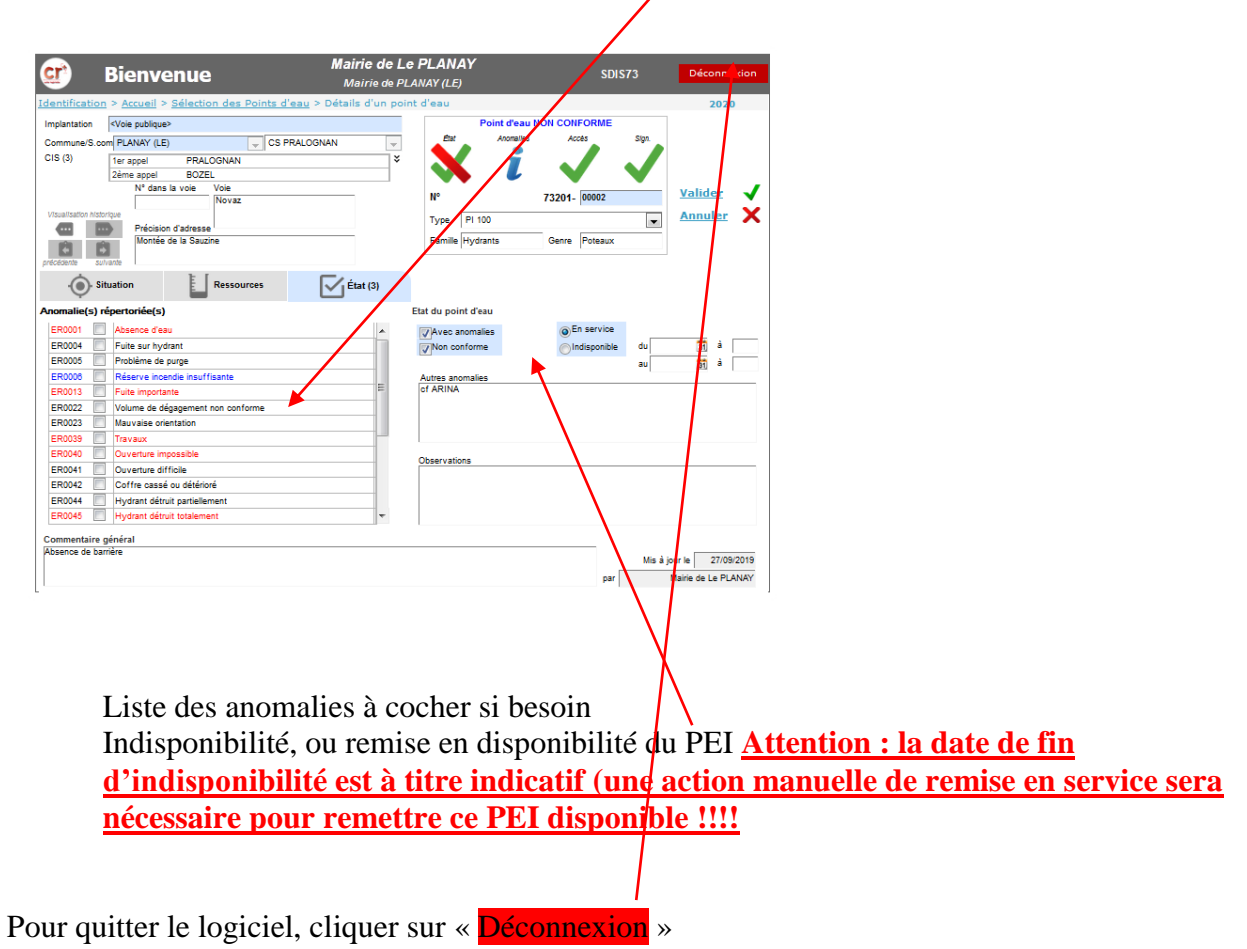

Le service DECI est à votre disposition pour tout renseignement, et si vous avez perdu vos identifiants.

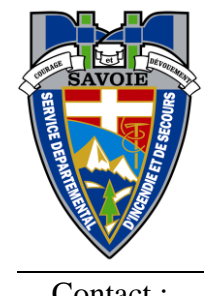

Contact :

Bureau DECI Groupement Gestion des Risques 226 rue de la Perrodière 73230 SAINT ALBAN LEYSSE Ligne directe : 04 79 60 76 12 - <u>deci@sdis73.fr</u>